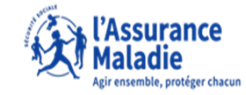

**ETAPE (0)** : L' assuré se connecte à son compte ameli et se rend sur la page d'accueil puis dans l'espace prévention

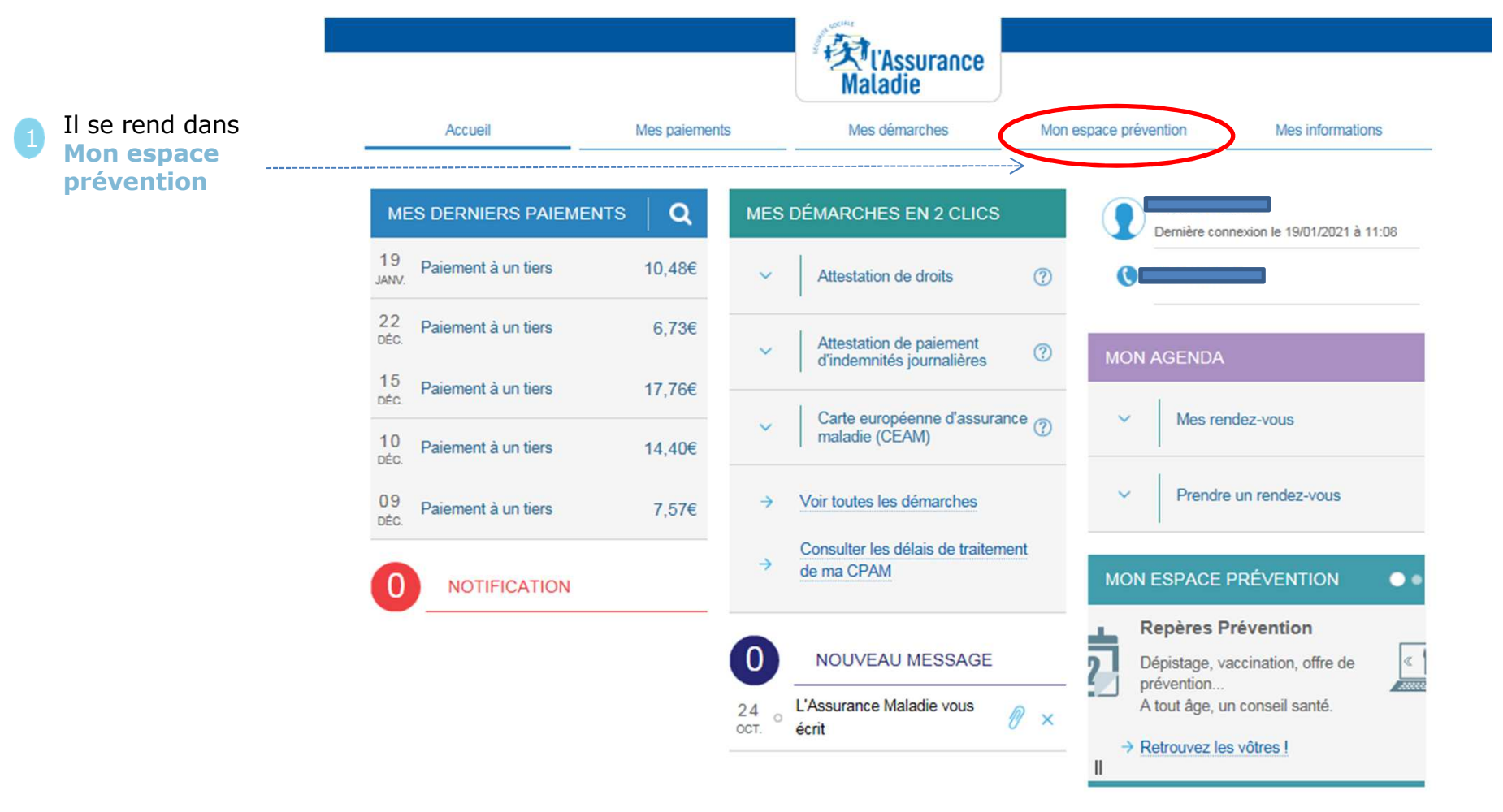

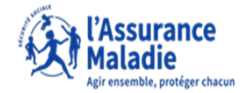

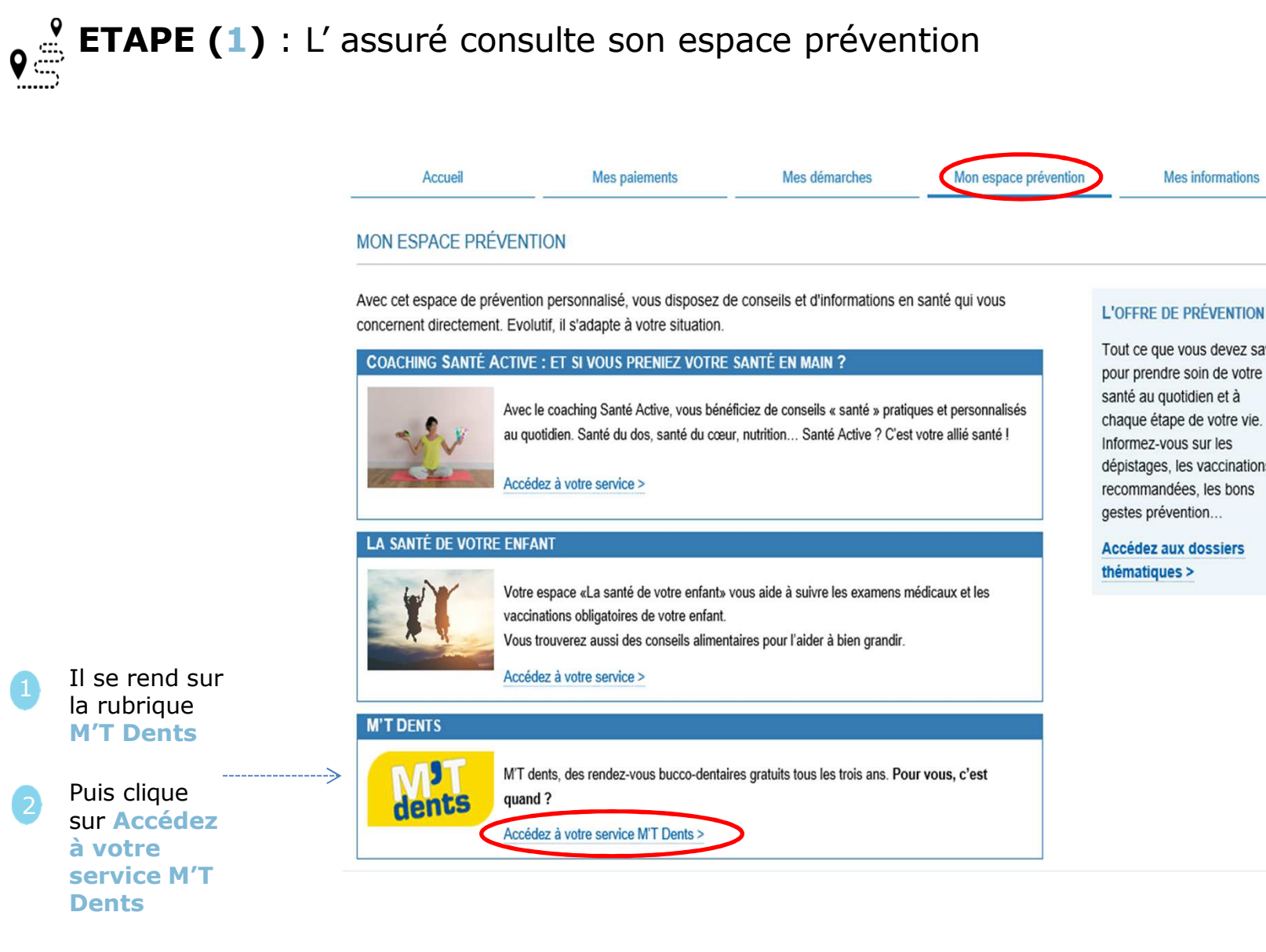

Tout ce que vous devez savoir pour prendre soin de votre chaque étape de votre vie. dépistages, les vaccinations

Il se rend sur la rubrique **M'T Dents** 

Puis clique sur Accédez à votre service M'T Dents

♥₫

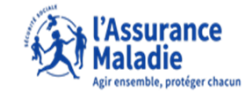

**ETAPE (2)** : L'assuré prend connaissance des informations liées à l'espace M'T Dents en fonction de sa situation et télécharge le formulaire

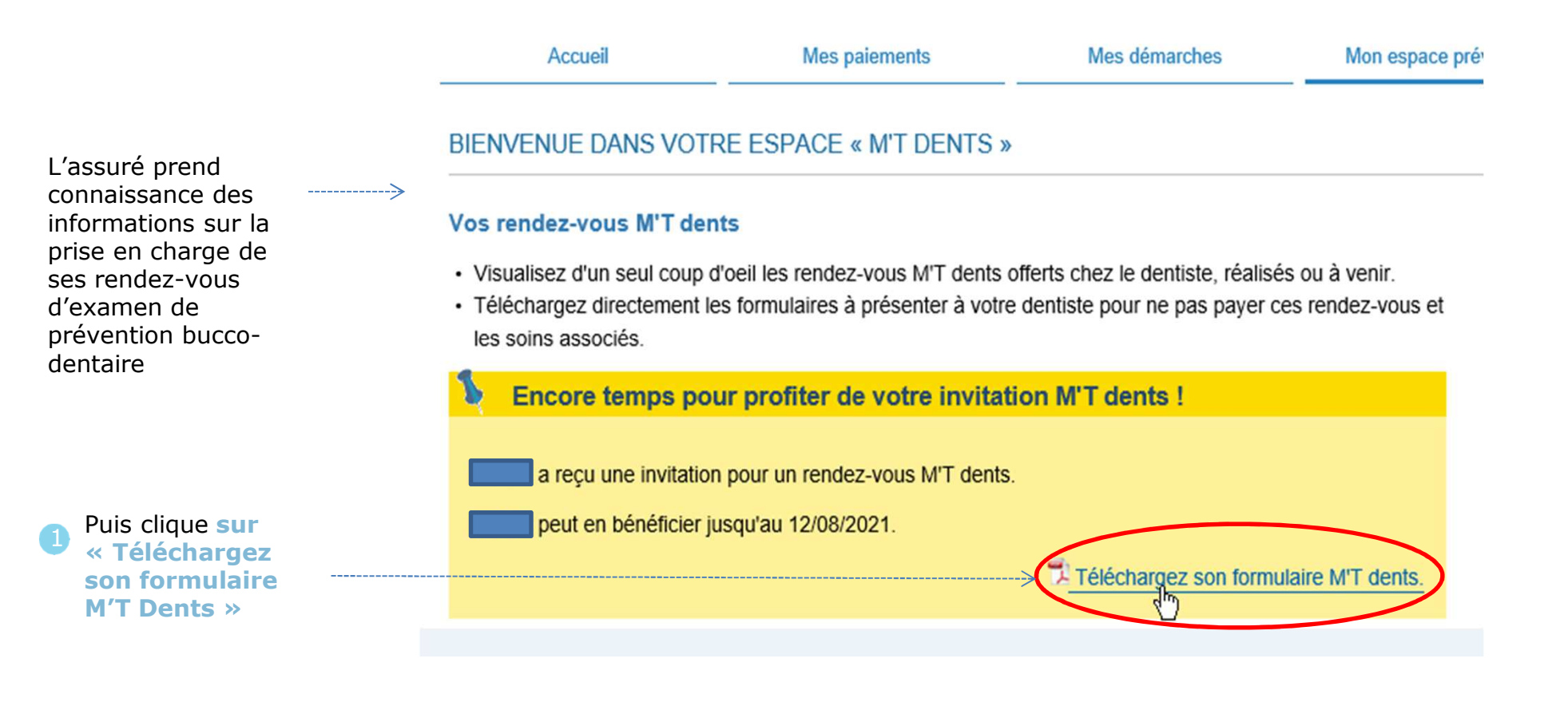

.........

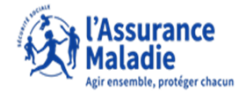

**ETAPE (3)** : L'assuré peut imprimer le formulaire après l'avoir téléchargé

| examen                                                                                          |                                                             |
|-------------------------------------------------------------------------------------------------|-------------------------------------------------------------|
| de prévention bucco-dentaire                                                                    |                                                             |
| articles L. 2132-2-1 du Code de la santé publique et L. 162-1-12 du Code de la sécurité sociale |                                                             |
| arrêté du 14 juin 2006                                                                          | (J.O. du 18 juin 2006) partie à adresser                    |
| date limite de realisation de l'examen : 12/08/2021                                             |                                                             |
| assure(e) - beneficiaire                                                                        | CDAM de l'ISEPE                                             |
| assure(e) :                                                                                     | 2, rue des Alliés                                           |
| NIR :                                                                                           | 38045 GRENOBLE CEDEX 9                                      |
| bénéficiaire :                                                                                  |                                                             |
| date de naissance :                                                                             |                                                             |
| identification du praticien                                                                     |                                                             |
| praticien titulaire ou collaborateur libéral                                                    | praticien salarié ou remplaçant                             |
| nom et prénom                                                                                   | nom et prénom                                               |
| adresse                                                                                         | adresse                                                     |
|                                                                                                 |                                                             |
|                                                                                                 |                                                             |
| n° d'identification                                                                             | n° d'identification                                         |
| examen de prévention - radiographies intrabuccales réalisées                                    |                                                             |
| date de l'examen                                                                                | signature du praticien attestant la réalisation de l'examen |
| pas de radiographie réalisée                                                                    |                                                             |
| 1 ou 2 radiographies réalisées 3 ou 4 radiographies                                             | réalisées                                                   |
| montant des honoraires : euros                                                                  |                                                             |